## AdelFi's Online Banking User Guide: Pay & Transfer

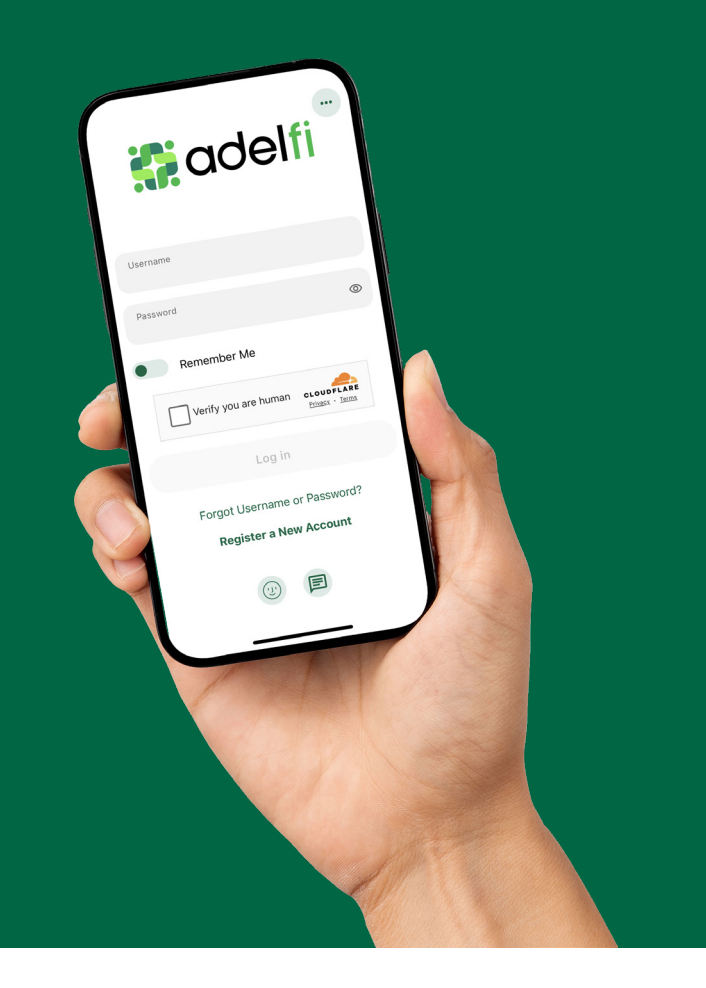

Welcome to the AdelFi Banking Online User Guide!

We're excited to introduce our upgraded online banking platform, designed to enhance your digital banking experience. Our goal is to provide you with a convenient, user-friendly environment that allows you to manage your personal and business finances anytime, anywhere.

This guide will help answer your questions as you navigate our new banking platform. Thank you for being a part of the AdelFi Banking community!

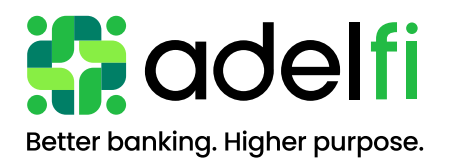

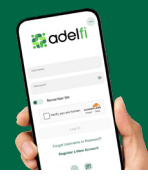

## Table of Contents

| Pay & Transfer                           |  |
|------------------------------------------|--|
| Standard One-Time or Recurring Transfers |  |
| Memo for Transfers                       |  |

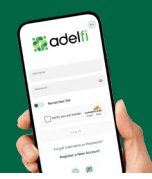

## Standard One-time or Recurring Transfers

Standard transfers allow you to perform both one-time and recurring transfers, as well as loan payments.

- 1. Select the Transfer Type.
- 2. Choose the Source Account from the "From" dropdowr menu.
- 3. Select the Destination Account from the "To" dropdow menu
- 4. Enter the Amount you want to transfer.
- 5. Choose the Date (or Start Date) for the transfer.
- 6. Select the Frequency for how often the transfer will repeat. If prompted, choose the Ending Date for the recurring transfer based on your selected frequency. Yo can also add a memo (optional).
- 7. Click the Review Transfer Button.

- Daily Weekly
- . **Every Other Month** 
  - **Every Four Weeks**
- **Biweekly**
- Monthly

- End of Month
- **Ouarterly Every Six Months**
- Yearly

| 1.                                                                                                    | Select the fransier type.                                       |                                                                                   |                                             |
|----------------------------------------------------------------------------------------------------|-----------------------------------------------------------------|-----------------------------------------------------------------------------------|---------------------------------------------|
| 2.                                                                                                    | Choose the Source Account from the "From" dropdown              |                                                                                   |                                             |
| _                                                                                                    | menu.                                                           | s adelfi                                                                          |                                             |
| 3.                                                                                                    | Select the Destination Account from the "Io" dropdown           |                                                                                   |                                             |
|                                                                                                    | menu.                                                           | Home Pay & Transfer Statements & Documents Account Services Finance               | ial Stewardship Tools Open Accounts Pilot F |
| 4.                                                                                                    | Enter the Amount you want to transfer.                          |                                                                                   |                                             |
| 5.                                                                                                    | <b>Choose the Date</b> (or Start Date) for the transfer.        |                                                                                   |                                             |
| 6.                                                                                                    | Select the Frequency for now often the transfer will            | Transfers                                                                         |                                             |
|                                                                                                    | repeat. If prompted, choose the Ending Date for the             | Make a Transfer Scheduled Activity Multi Transfer Templates Link Transfer Account |                                             |
|                                                                                                    | can also add a momo (ontional)                                  |                                                                                   |                                             |
| 7                                                                                                    | Click the Review Transfer Button                                | Transfer Type                                                                     |                                             |
| 8                                                                                                    | A Review Transfer window will display allowing you to           | Silgre nansier                                                                    |                                             |
| 0.                                                                                                    | either edit or submit the transfer                              | From Account                                                                      | 3                                           |
|                                                                                                    |                                                                 | Adel Checking ***2617     Z 07.39     Evans Savings ***21                         | 190.03                                      |
| You                                                                                                   | can set up transfers or payments to move funds between          | How Much                                                                          |                                             |
| acco                                                                                                  | ounts that you own (i.e. primary or joint ownership). Using     | Amount * \$20.00                                                                  |                                             |
| the "Frequency" dropdown, you can create any of the following                                         |                                                                 |                                                                                   |                                             |
| twe                                                                                                   | ve transfer scenarios:                                          | When O                                                                            |                                             |
|                                                                                                    |                                                                 | Frequency Date *<br>One Time 07-15-2024                                           | E                                           |
| •                                                                                                    | One Time • Semi Monthly                                         |                                                                                   |                                             |
| •                                                                                                    | Daily • Every Other Month                                       | Memo                                                                              |                                             |
| •                                                                                                    | Weekly • Every Four Weeks                                       | Description (Optional)<br>Chores Review Transfe                                   | ×                                           |
| •                                                                                                    | Biweekly • Quarterly                                            |                                                                                   |                                             |
| •                                                                                                    | Montniy • Every Six Months                                      | Learn more about our Transfer Policy and Limits                                   |                                             |
| •                                                                                                    | End of Month • fearly                                           |                                                                                   | ,                                           |
|                                                                                                    |                                                                 | Review Transfer Accounts                                                          |                                             |
|                                                                                                    |                                                                 | Adel Checking     ***2617                                                         |                                             |
|                                                                                                    |                                                                 | To Account                                                                        |                                             |
|                                                                                                    |                                                                 | <ul> <li>Evans Savings</li> <li>***2156</li> </ul>                                |                                             |
| N A                                                                                                   | omo for Transfors                                               | When                                                                              |                                             |
|                                                                                                    |                                                                 |                                                                                   | 8                                           |
| An optional memo can be added to any transfer. This can be used to enter specific                     |                                                                 |                                                                                   |                                             |
|                                                                                                    |                                                                 |                                                                                   |                                             |
| info                                                                                                  | rmation about the transfer that you may want to record for full | are reference. This                                                               |                                             |
| and Activity tab (Activity tab on mobile) under the transfer detail, and in the Monthly<br>Statements |                                                                 |                                                                                   |                                             |
|                                                                                                    |                                                                 |                                                                                   |                                             |
| Jiai                                                                                                  | emento.                                                         |                                                                                   |                                             |
|                                                                                                    |                                                                 |                                                                                   |                                             |
|                                                                                                    |                                                                 |                                                                                   |                                             |

Edit Transfe